For class today you will need: • Your Folder A Pencil A 3x5 Notecard • A Chromebook

Please just sit somewhere there is a chromebook and don't move things around. THANKS!

## WEEK TWO

## - TECHNOLOGY -

Getting Things Set Up

Enduring Understanding -Technology influences our world and impacts how we document and communicate. **Essential Question -**How can we use technology to better document our learning?

# Changes they are coming...

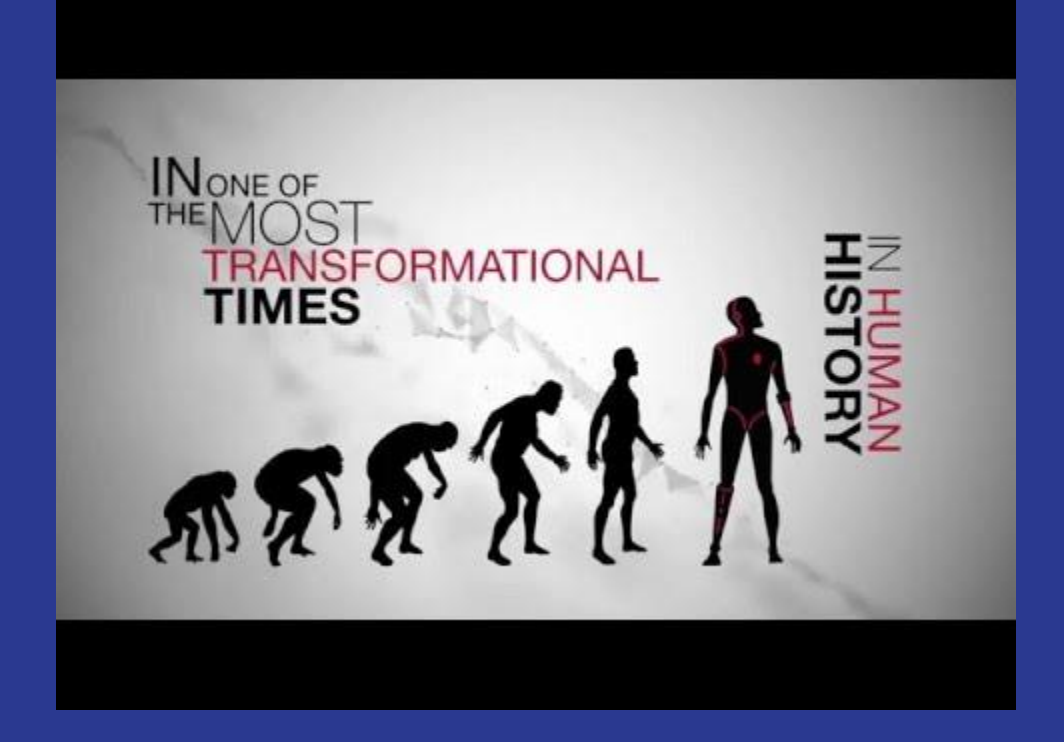

Our Objectives for TODAY... Set Up Classroom Understand Email Set Up Photos

# Let's get started...

On the top line of your notecard, please write your FIRST AND LAST name.

# Under your name, Write your school email address

# Under email, write your password.

If you are unsure of your email address and password - bring up your notecard to Mrs. Jones and she will try to look up your information.

## I realize for some of you this set up is review.

Please be patient with us while those unfamiliar with these systems are introduced to the tools we need.

# **SIGN INTO Chromebook**

Use your school email address and password to sign into Your chromebook.

Any problems - please ask Mrs. Jones or a neighbor for help.

# All signed in?

## Go ahead and

Open Google

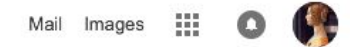

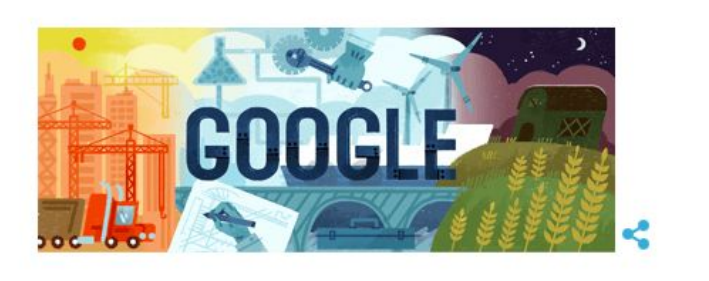

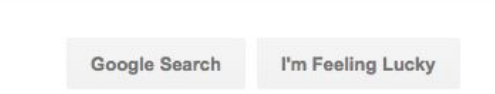

Type in google classroom

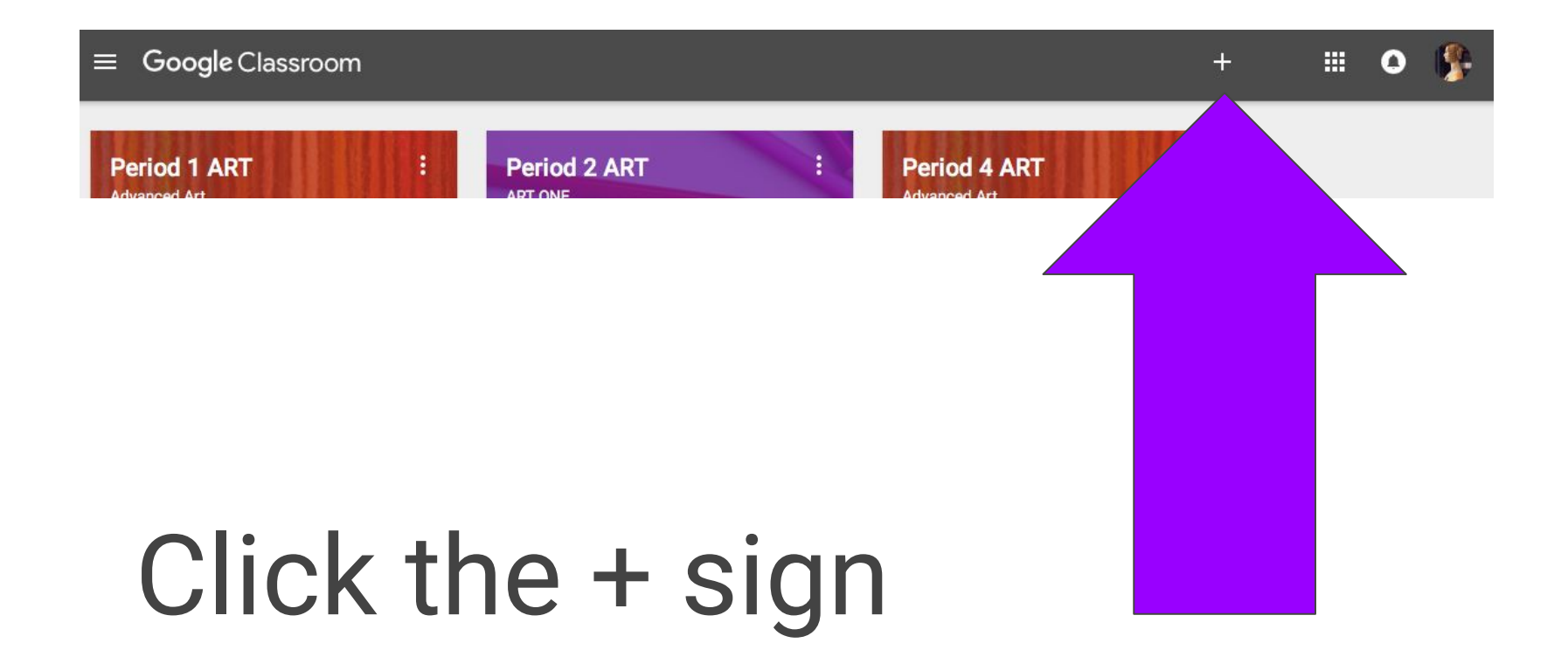

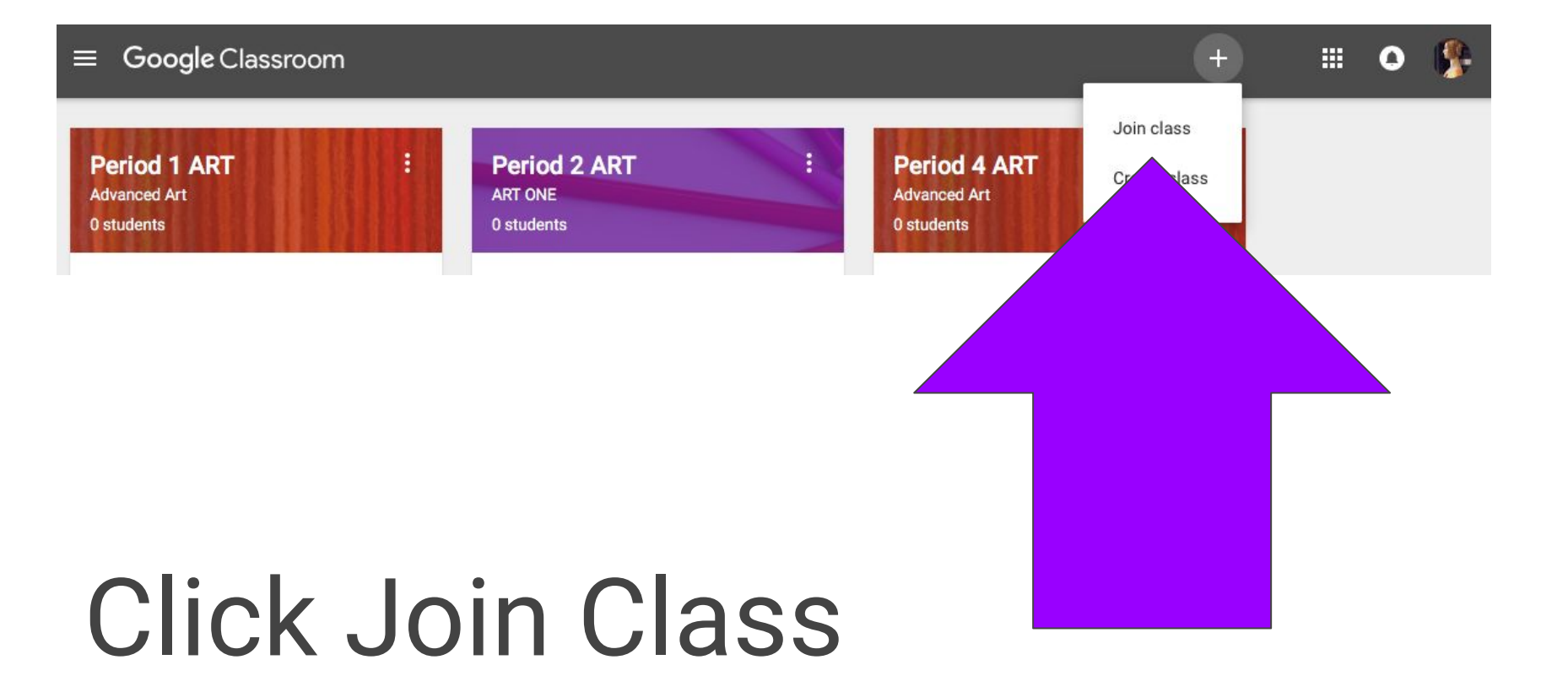

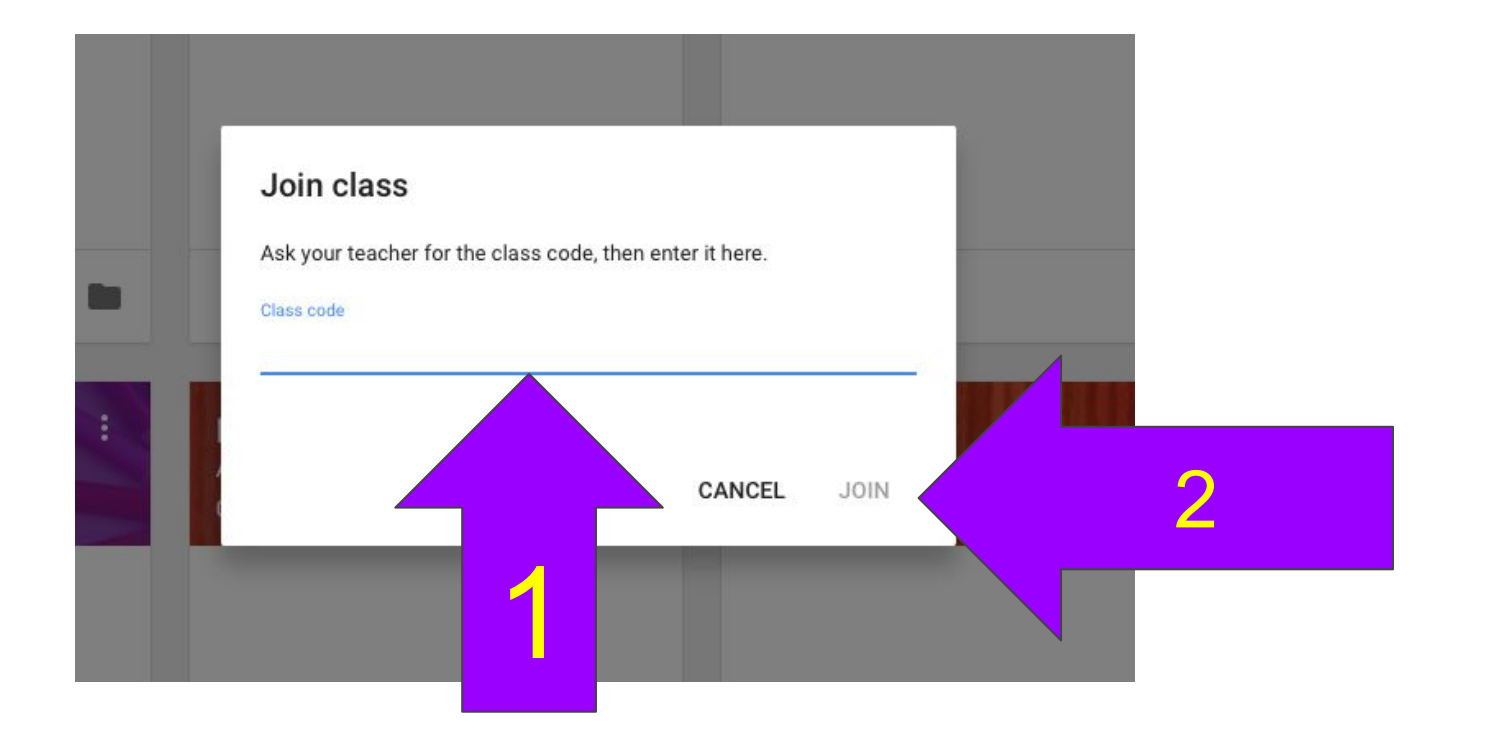

# ENTER YOUR CLASS CODE: akk52s (period 8)

Then hit JOIN

|   | Period 1 ART<br>Advanced Art             | STREAM                                   | STUDENTS           | ABOUT       |          |                  | :                | 0        |                          |
|---|------------------------------------------|------------------------------------------|--------------------|-------------|----------|------------------|------------------|----------|--------------------------|
|   |                                          |                                          | <b>8</b> 78 3      |             |          |                  |                  | Se<br>Up | lect theme<br>load photo |
|   | Due tomorrow<br>3:00 PM - Class Survey o | CAROLYN JONE<br>1:51 PM                  | S                  |             |          |                  |                  | :        |                          |
|   | VIEW ALL Class Sur                       | rveys                                    |                    |             |          | DONE             | 0<br>NOT DONE    |          |                          |
|   | TOPICS Class S<br>Complete               | Survey on Goog<br>the class survey and s | gle Classroom      | 1           |          |                  |                  |          |                          |
|   | Class Slide Shows<br>Class Surveys       | Signing Into<br>Google Form              | o Google Classroom |             |          | No respon        | se sheet created |          |                          |
|   | ADD TOPIC                                | dd class comment                         |                    |             |          |                  |                  |          |                          |
|   |                                          | CAROLYN JONE<br>Sep 3                    | S                  |             |          |                  |                  | :        |                          |
| 0 | Class Slic                               | de Shows<br>ur - A Little Ou             | t of the Ordina    | ary Drawing | Practice | <b>O</b><br>DONE | 0<br>NOT DONE    |          | Ŧ                        |

Topics list the various groups of posts. Click on Class Surveys.

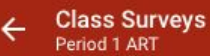

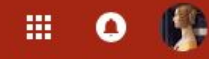

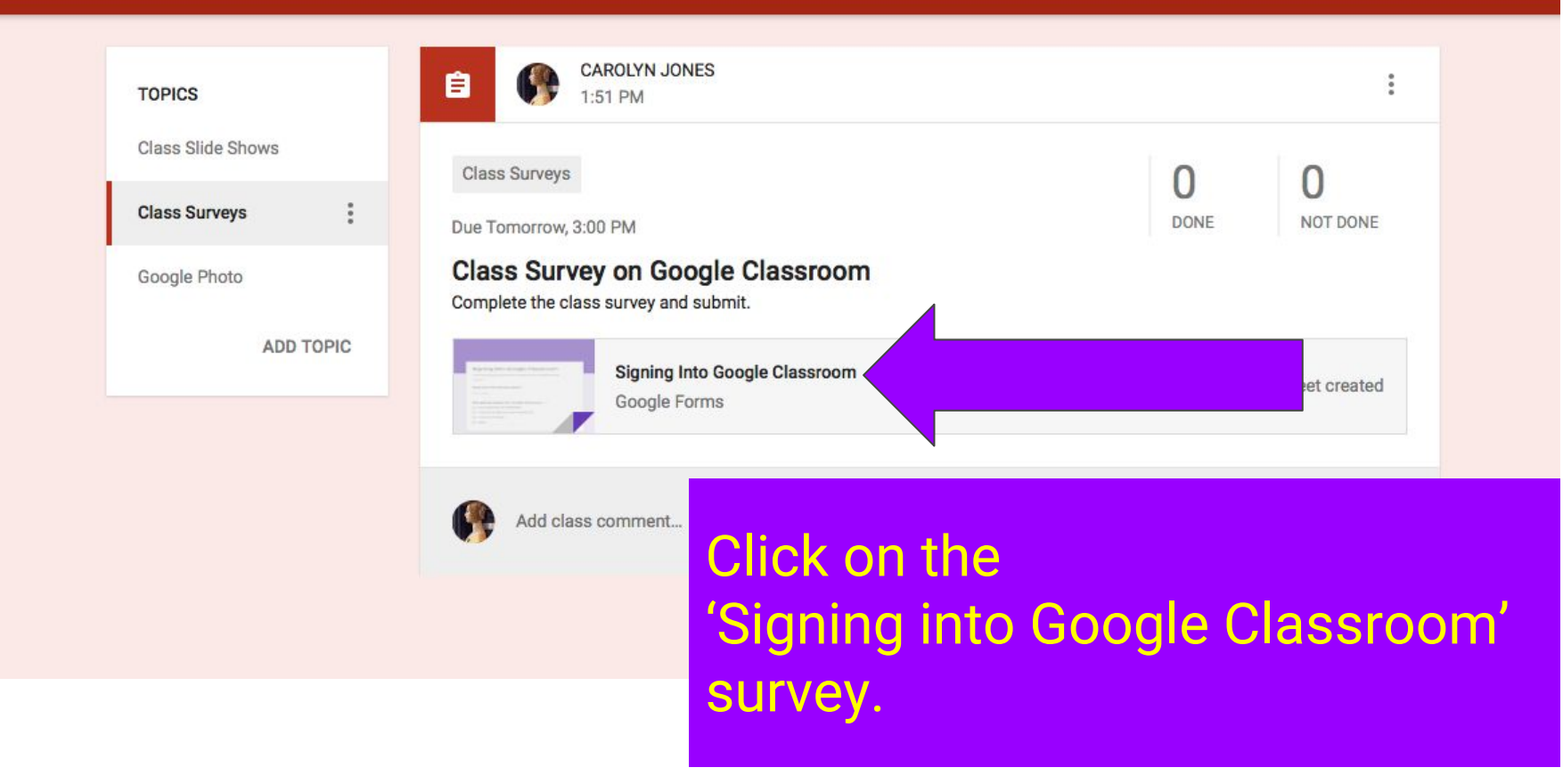

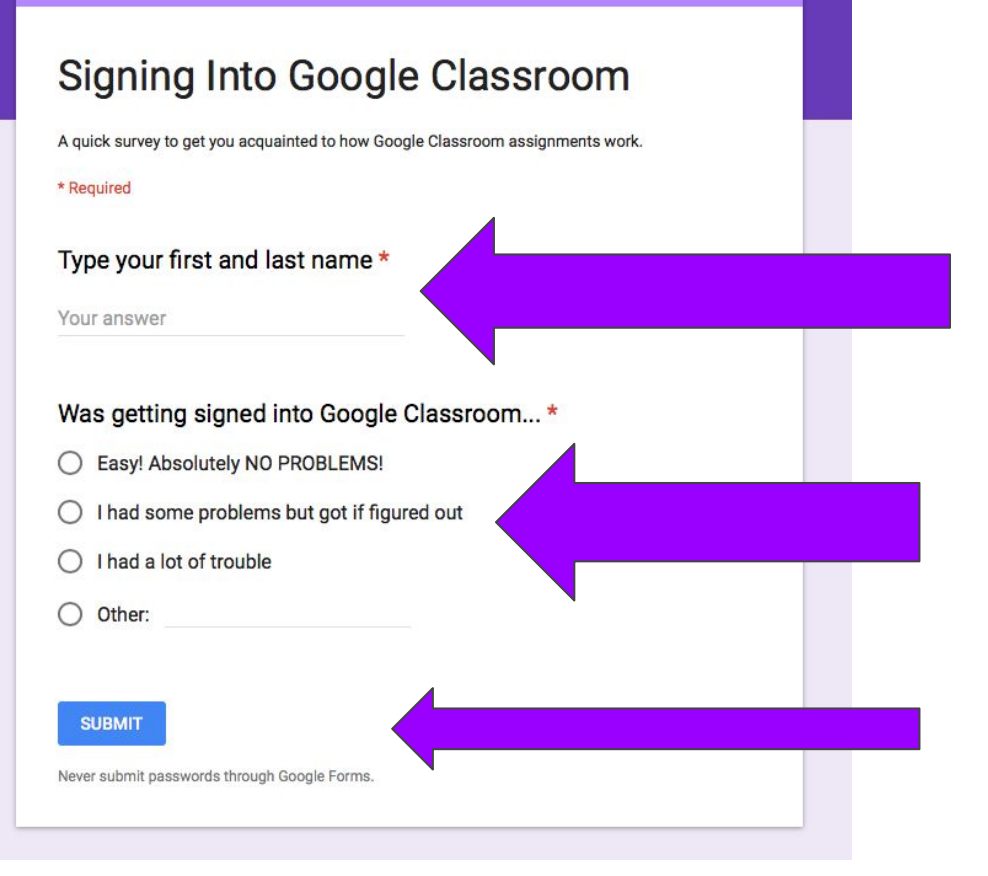

#### FOR THIS ASSIGNMENT

# Type your first and last name

Check which applies for how signing in went for you.

Then click SUBMIT.

**CONGRATULATIONS!** You just completed your first Google Classroom Assignment!

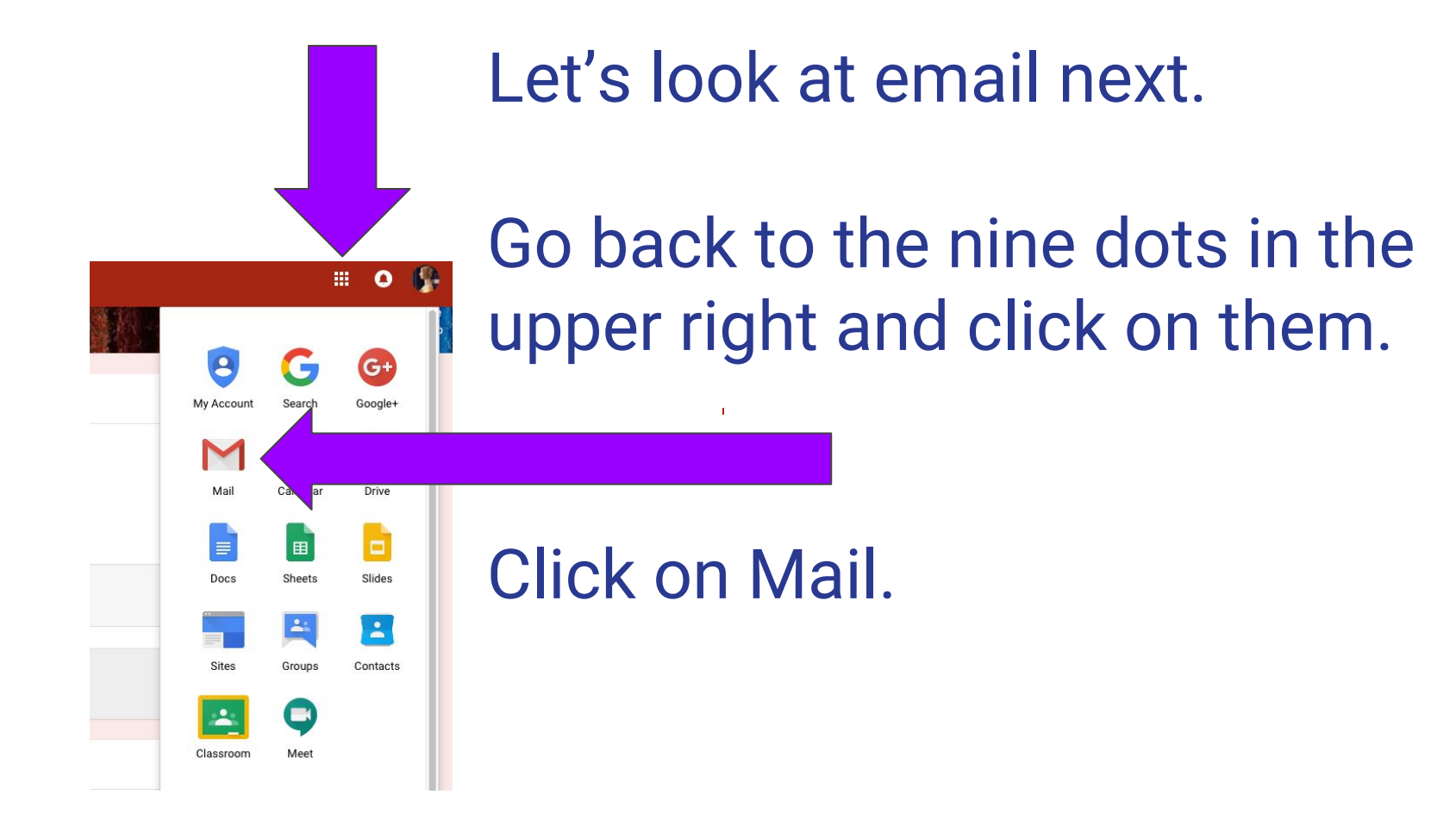

Your email will look something like this. Many students last year didn't even realize they had email!! Do you have old messages that need to be deleted?

Take a minute to clean up your inbox.

|                                                                                                    | Period 1 ART Advanced Art |                                     | Inbox - cjones@g.heath.k12.oh.us - Heath City Se | chools Mail +                                  |
|----------------------------------------------------------------------------------------------------|---------------------------|-------------------------------------|--------------------------------------------------|------------------------------------------------|
| HEATH<br>SCHOOLS = 1961                                                                                                    |                           |                                     | <b>√</b> Q                                       | III o 🚱                                        |
| Mail -                                                                                                    | □ → C More                | •                                   |                                                  | \$\$ ~                                         |
| COMPOSE                                                                                                    |                           | No new mail                         |                                                  |                                                |
| Inbox<br>Starred<br>Important<br>Sent Mail<br>Drafts<br>2016-2017<br>District Information<br>Freshmen Focus<br>Google Classroom N<br>Guidance Office Email<br>Learning Paths and T<br>Notes<br>PBIS Information<br>SLO 16-17<br>Student Communicati<br>More $\star$ | Using 0.22 GB             | Program Policie<br>Powered by 💽 O O | s<br>gle                                         | Last account activity: 17 hours ago<br>Details |

#### Last on our list...

#### **GOOGLE PHOTOS**

**Most** students have cell phones that have camera function.

NO cell phone? Please write NO CELL PHONE on your note card.

If you DO have a cell phone AND you have not already set up your phone with Google Photos app -

**PLEASE follow the next slides.** 

Instructions also posted in Google Classroom.

THE FOLLOWING SCREENSHOTS are from an iPhone. It also may look a little different since the app has been downloaded before. I tried to create a play by play for what you might see.

#### In your app store...

#### Find 'Google Photos' App and click to download.

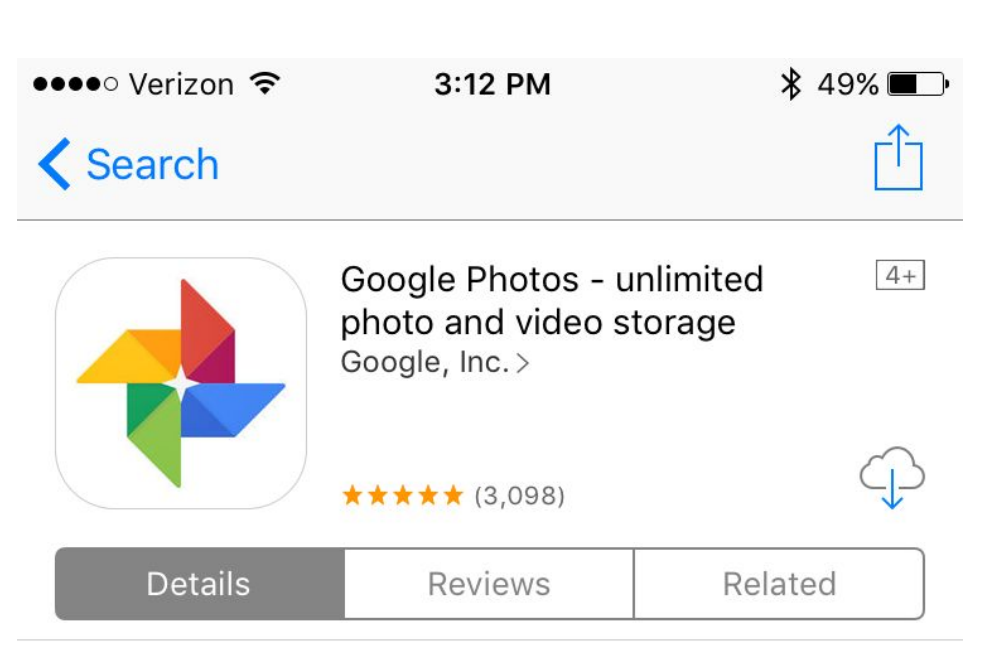

#### Click to OPEN.

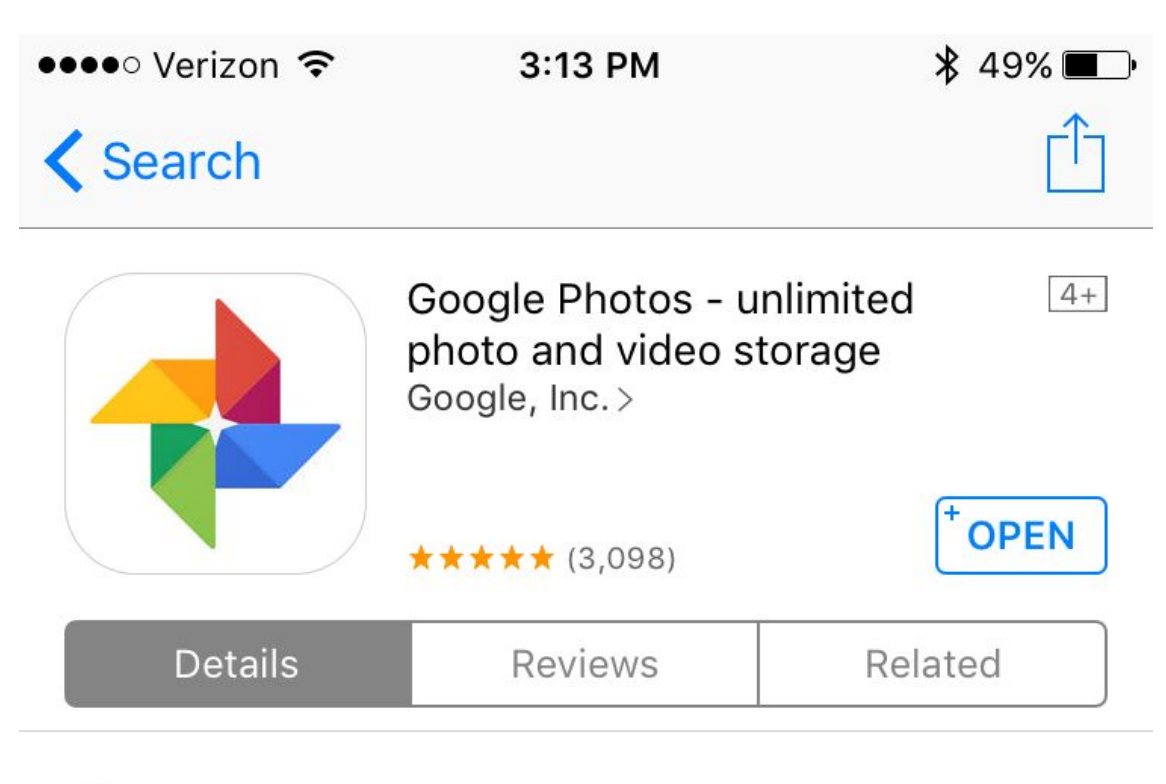

#### iPhone

Back up vour photos &

Never run out of

#### **Click GET STARTED**

#### Click OK so google photos will have access.

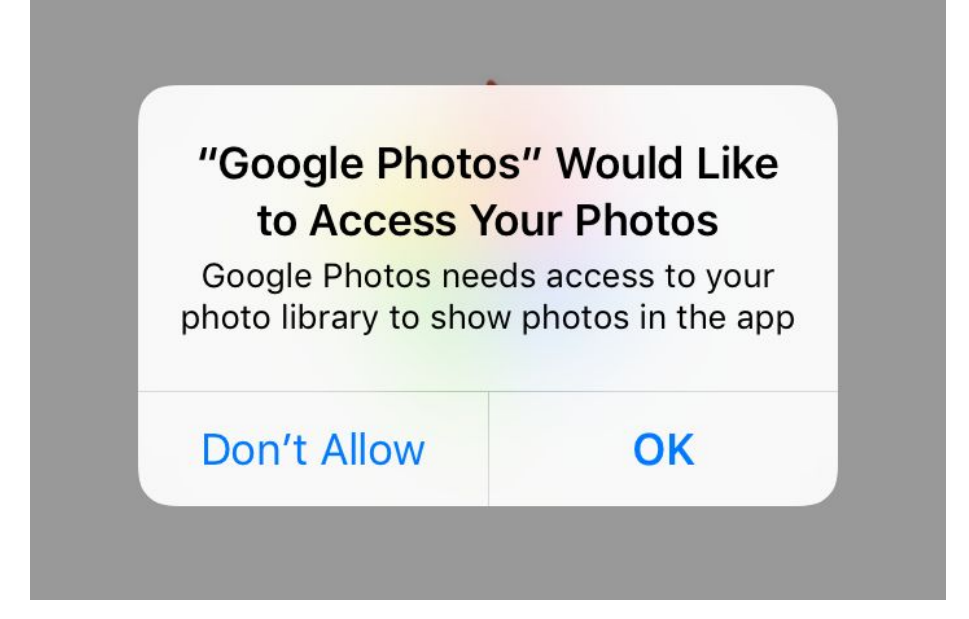

**TURN OFF BACK UP** 8 SYNC!

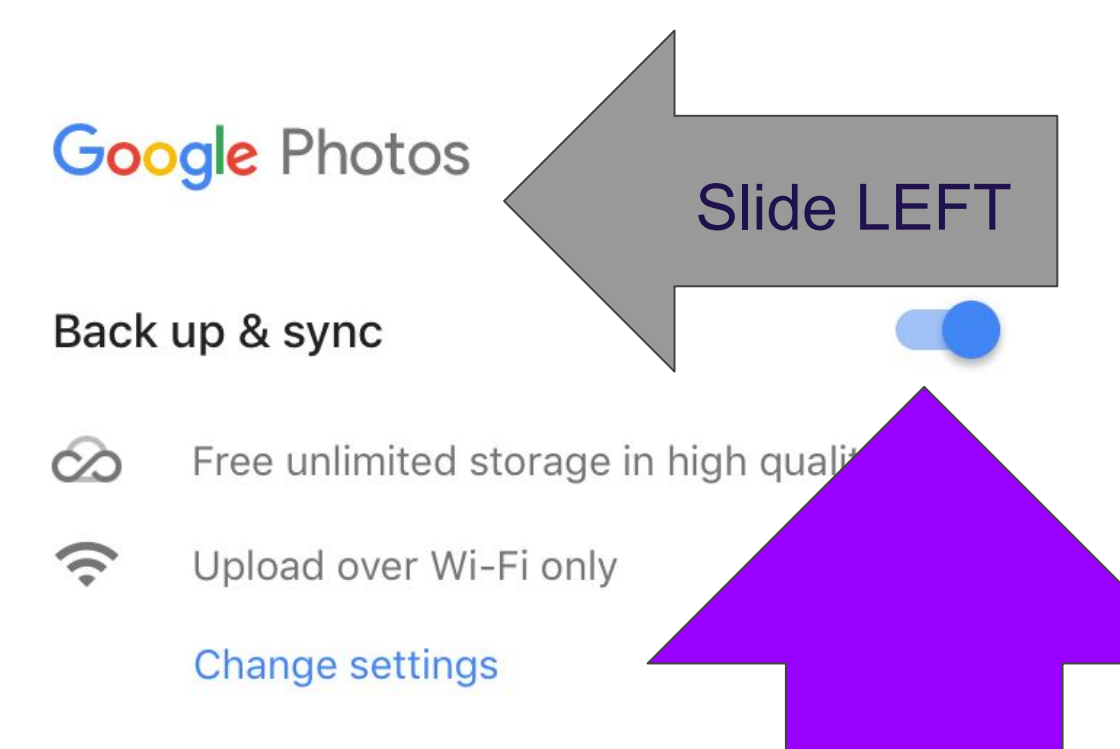

# **NO THANKS!**

You do NOT want to turn this on! IF YOU DO you will download all images from your phone to your school account!

You DO NOT want to do that!

#### Photos works better with backup and sync

Back up your photos & videos so that they're safe. View, search, and organize them across all your devices.

NO THANKS

**TURN ON** 

Turn OFF notifications or tell it

#### Don't Allow

#### "Google Photos" Would like to Send You Notifications

Notifications may include alerts, sounds, and icon badges. These can be configured in Settings.

| Don't Allow | Allow |
|-------------|-------|
|             |       |

#### LEAVE OFF

#### You don't need notifications... So leave it off.

#### Leave notifications off?

You'll miss updates when collages, animations, & movies are made for you, and when friends share

Leave Off

Turn On

## There will be two quick tutorials.

# Click the arrow then click the check mark.

## Now you will see all of your photos.

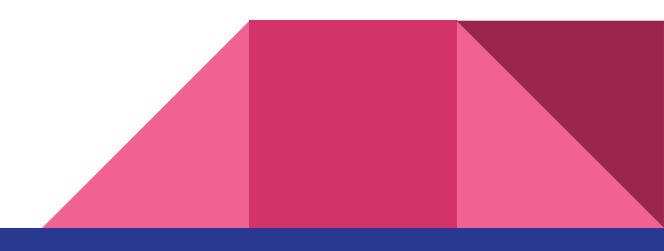

By the end of class today - have google photos loaded on your phone. All done? Work on your DRAW THE STORY #1 and #2. These will be collected over the year as your "sketch book."

# Clean Up... Put drawing papers in your folder and put folder in purple basket. **Place NOTE CARDS in front** of purple basket.

#### How to Download

The cloud with the line through it means this image is NOT downloaded to your school account. You can be selective in what you download.

#### Saturday, Sep 2

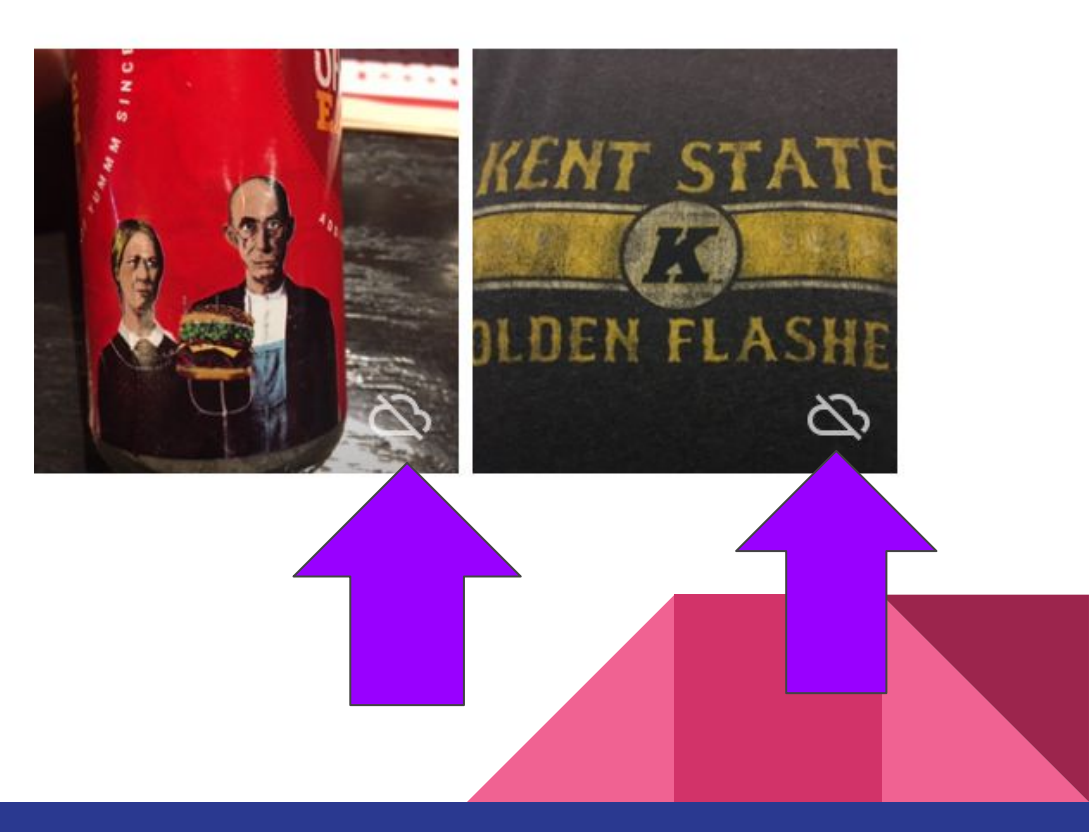

#### **Press on Photo**

Press on the photo you want to download so you only have that image.

In the upper right corner, click on the three dots.

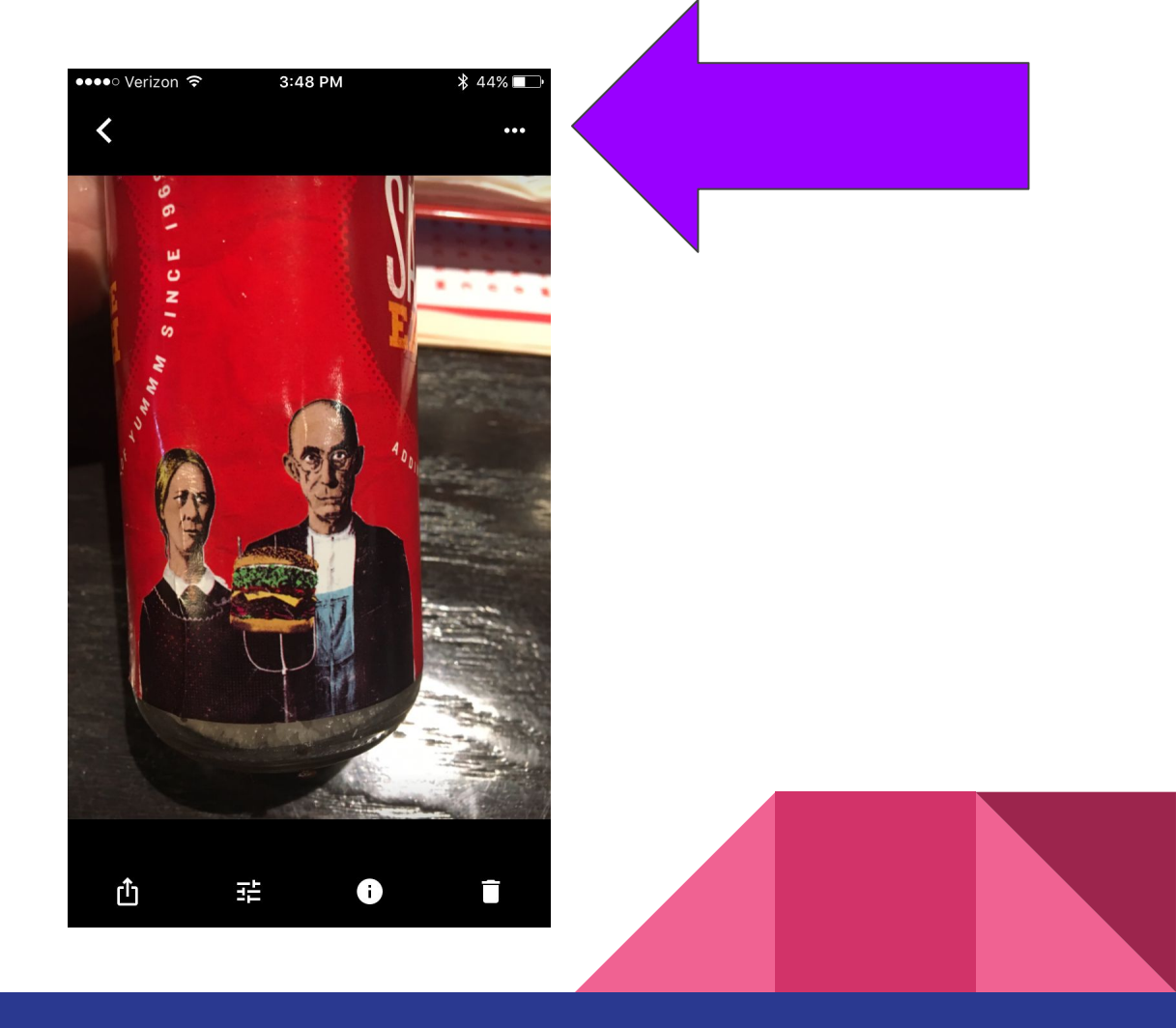

#### Back Up Option

When you click on the three dots it will bring up some options at the bottom.

You want to click Back Up so it gets added to your school photo library.

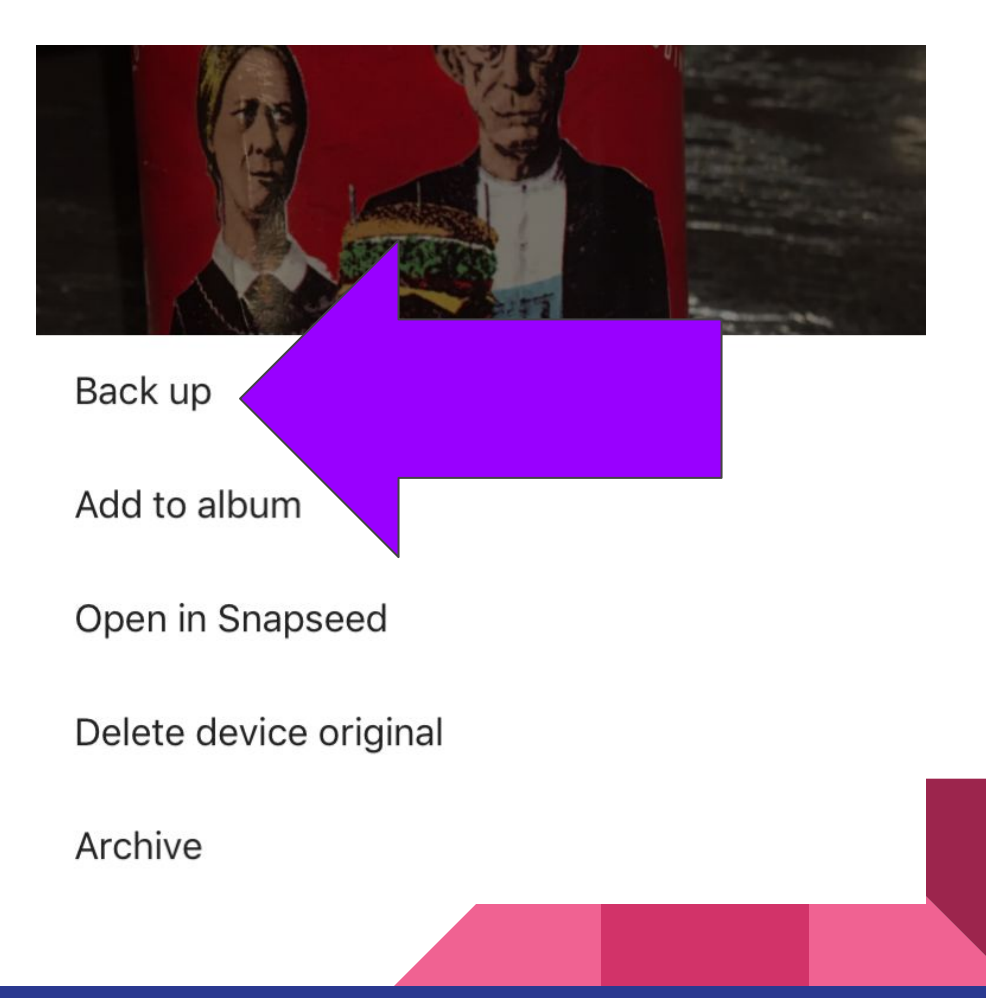

#### **Uploading Files**

A box will appear to let you know it is uploading files.

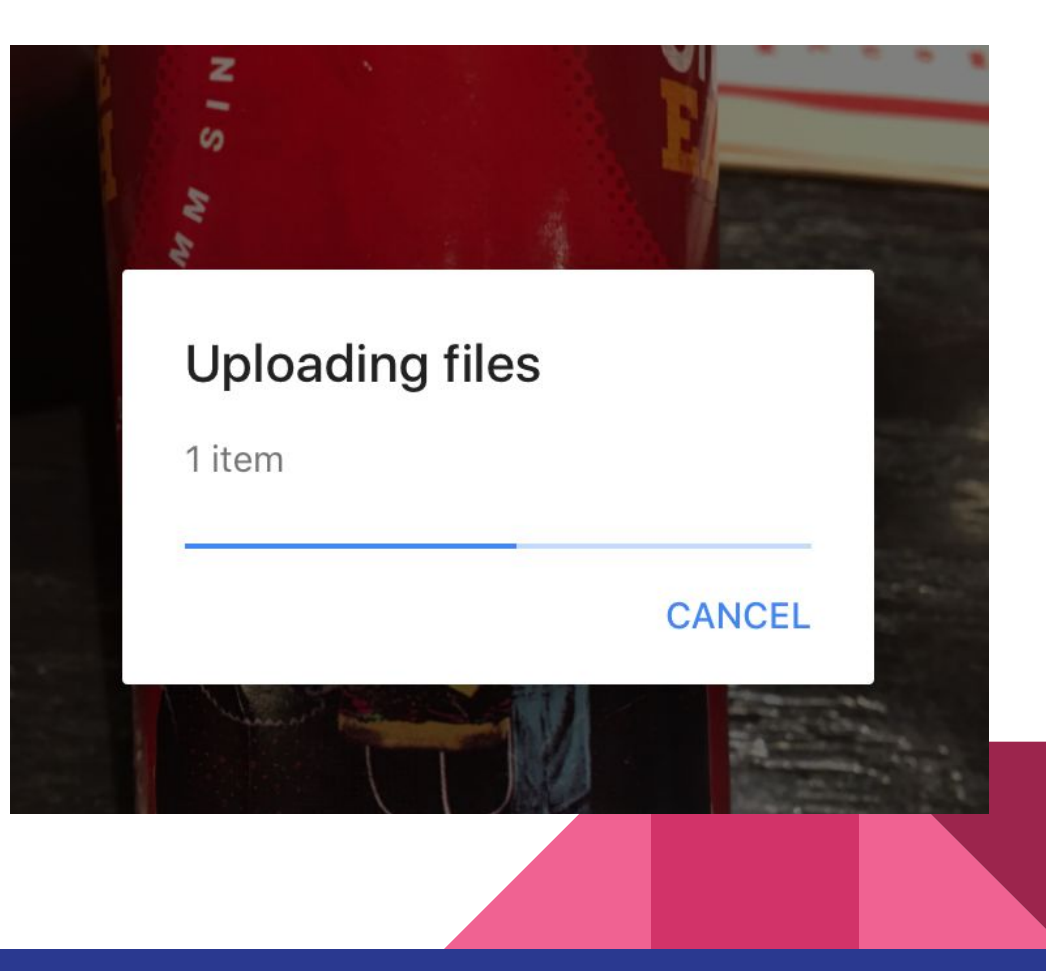

#### **Download Complete**

When an image is downloaded to your account you will see the cloud with a line symbol had gone away.

At this point you can delete the photo from your phone since it is now uploaded into your account. I realize students are concerned about storage and this should help.

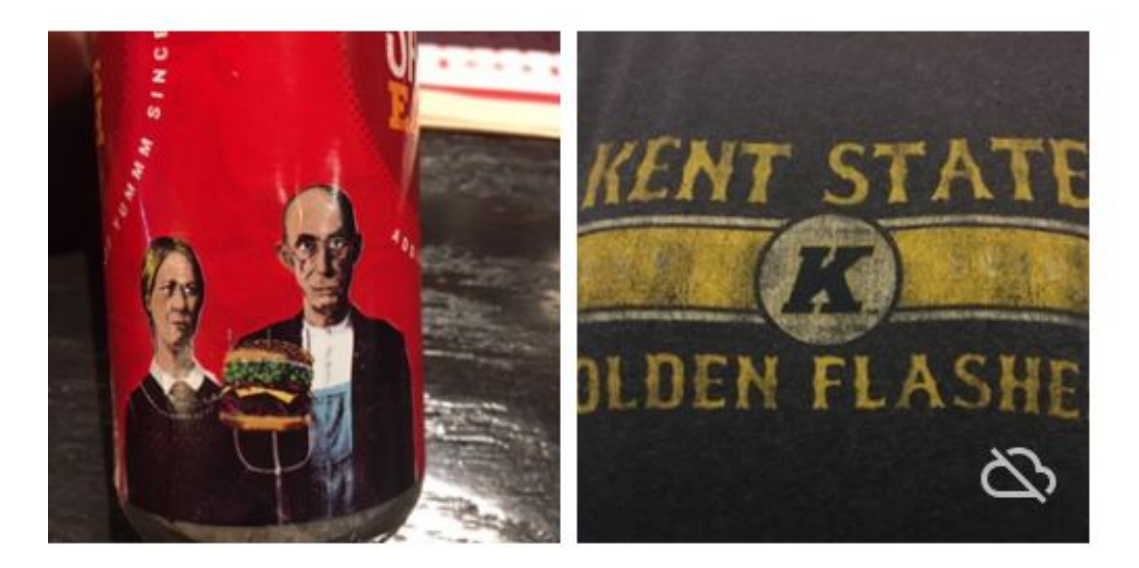

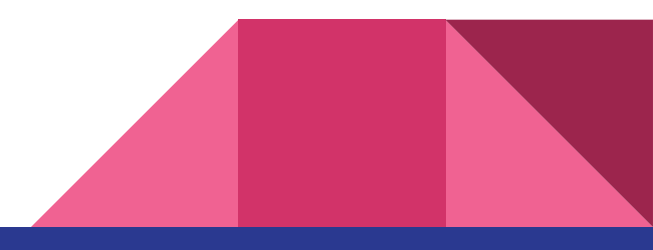

If you have any problems please ask Mrs. Jones and she will try and help you.